## 2022 STUDENT **MOBILE/LAPTOP** PRINTING INSTRUCTIONS

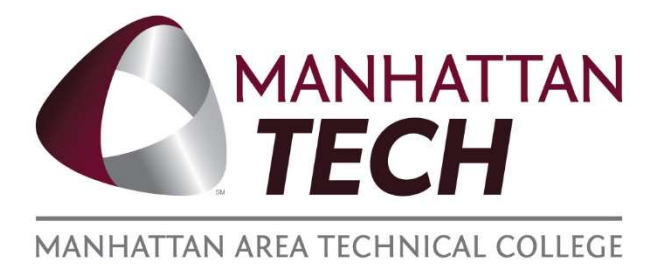

## To print from your mobile device/laptop

Navigate to papercut.matc.net

| MANHATT                                                                                                    | MANHATTAN<br>TECH<br>AN AREA TECHNICAL COLLEGE                                                                   |   |
|----------------------------------------------------------------------------------------------------|----------------------------------------------------------------------------------------------------|---|
| Username                                                                                                    |                                                                                                    |   |
| Password                                                                                                    |                                                                                                    |   |
|                                                                                                    | Log in                                                                                                    |   |
| •                                                                                                    | English V                                                                                                    |   |
|                                                                                                    |                                                                                                    |   |
|                                                                                                    |                                                                                                    | _ |
|                                                                                                    |                                                                                                    |   |
|                                                                                                    | AANHIATTAN<br>TECH<br>Summary                                                                                    |   |
| <ul> <li>✓</li> <li>✓</li> <li>✓</li> <li>✓</li> </ul>                                                                                                    | Summary<br>Rates                                                                                                 |   |
| <ul> <li>✓</li> <li>✓</li> <li></li></ul> <li></li> <li></li> <li><th>Summary<br/>Rates<br/>Redeem Card</th><th></th></li>                                                                                   | Summary<br>Rates<br>Redeem Card                                                                                  |   |
| <ul> <li>≦</li> <li>≦</li> <li>(%)</li> <li>(%)</li> <li< th=""><th>Summary<br/>Rates<br/>Redeem Card<br/>Transaction History</th><th></th></li<></ul>                                              | Summary<br>Rates<br>Redeem Card<br>Transaction History                                                           |   |
| <ul> <li>✓</li> <li>✓</li></ul>                                                                                                    | Summary<br>Rates<br>Redeem Card<br>Transaction History<br>Recent Print Jobs                                      |   |
| <ul> <li>シン</li> <li>③</li> <li>女子</li> <li>〇</li> <li>〇</li> <li>○</li> <li>○</li> <l< th=""><th>Summary<br/>Rates<br/>Redeem Card<br/>Transaction History<br/>Recent Print Jobs<br/>Jobs Pending Release</th><th></th></l<></ul> | Summary<br>Rates<br>Redeem Card<br>Transaction History<br>Recent Print Jobs<br>Jobs Pending Release              |   |
| <ul> <li>✓</li> <li>✓</li></ul>                                                                                                    | Summary<br>Rates<br>Redeem Card<br>Transaction History<br>Recent Print Jobs<br>Jobs Pending Release<br>Web Print |   |

Log in using your MATC credentials (only name, @matc.net is not needed)

Navigate to the 'Web Print" tab on the left side of the page

| Web Print              |             | 1. Printer | 2. Options   | 3. Upload |
|------------------------|-------------|------------|--------------|-----------|
| Options                | Copies<br>1 |            |              |           |
| « 1. Printer Selection |             |            | 3. Upload Do | cuments » |

Hit the "Upload Documents" and choose which document to print

|           |       | 1 |
|-----------|-------|---|
| STATUS    |       | I |
| Held in a | queue | I |
|           |       |   |

When the status says "Held in a queue" its ready to print

Log in to the printer using your MATC credentials